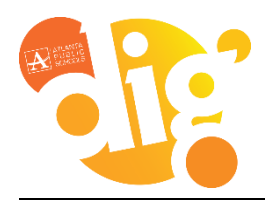

# Infinite Campus Parent Portal

Parents of students in grades K–12 have access to class schedules, attendance records and grades through the **Parent Portal**, an easy-to-use, secure communications tool for the district. Additionally, the Parent Portal enables parents to verify household information, including email, home address and telephone numbers.

Manage your contact information by selecting which phone number and/or emails we have for your and your family members.

### **Updating Contact Information**

- 1. Click on the More Menu
- 2. Select Family Information
- Click Update next to the Family Member whose contact information you wish to update.

| Message Center      | More                     |   |
|---------------------|--------------------------|---|
| Today               |                          |   |
| Calendar            | Address Information      | > |
| Responsive Schedule | Family Information       | > |
| More                | Important Dates          | > |
|                     | Lockers                  | > |
|                     | Online Registration      | > |
|                     | Next Year Course Request | > |

Updating Contact Information Updateing Contact Preferences

|                                       | h                                                                                                    |        |
|---------------------------------------|----------------------------------------------------------------------------------------------------|--------|
| Help us<br>Use the                    | s stay connected by keeping your contact information current.<br>e U <b>pdate</b> button below to change as needed. |        |
| Minne Mouse                           |                                                                                                    |        |
| ontact Information                    |                                                                                                    |        |
| iontact Information                   | Email                                                                                                    |        |
| ontact Information<br>hone<br>Io data | Email<br>No dafa                                                                                                    | Update |

#### 4. Make the desired changes

| Cell Phone       |  |  |  |
|------------------|--|--|--|
| ()X              |  |  |  |
| Work Phone       |  |  |  |
| ()x              |  |  |  |
| Other Phone      |  |  |  |
| ()x              |  |  |  |
| Email Address    |  |  |  |
| user@example.com |  |  |  |
|                  |  |  |  |

5. Click Update

Update Cancel

When phone and email changes are made, an email notification acknowledging the change is sent to the individual, alerting them to changes they may not have made.

Updating Contact Information

Updateing Contact Preferences

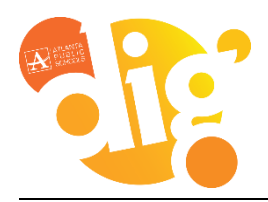

## Infinite Campus Parent Portal

### **Updating Contact Preferences**

Manage your contact preference by selecting the desired language, when you receive message, and how you receive that message (phone call, email, or text message).

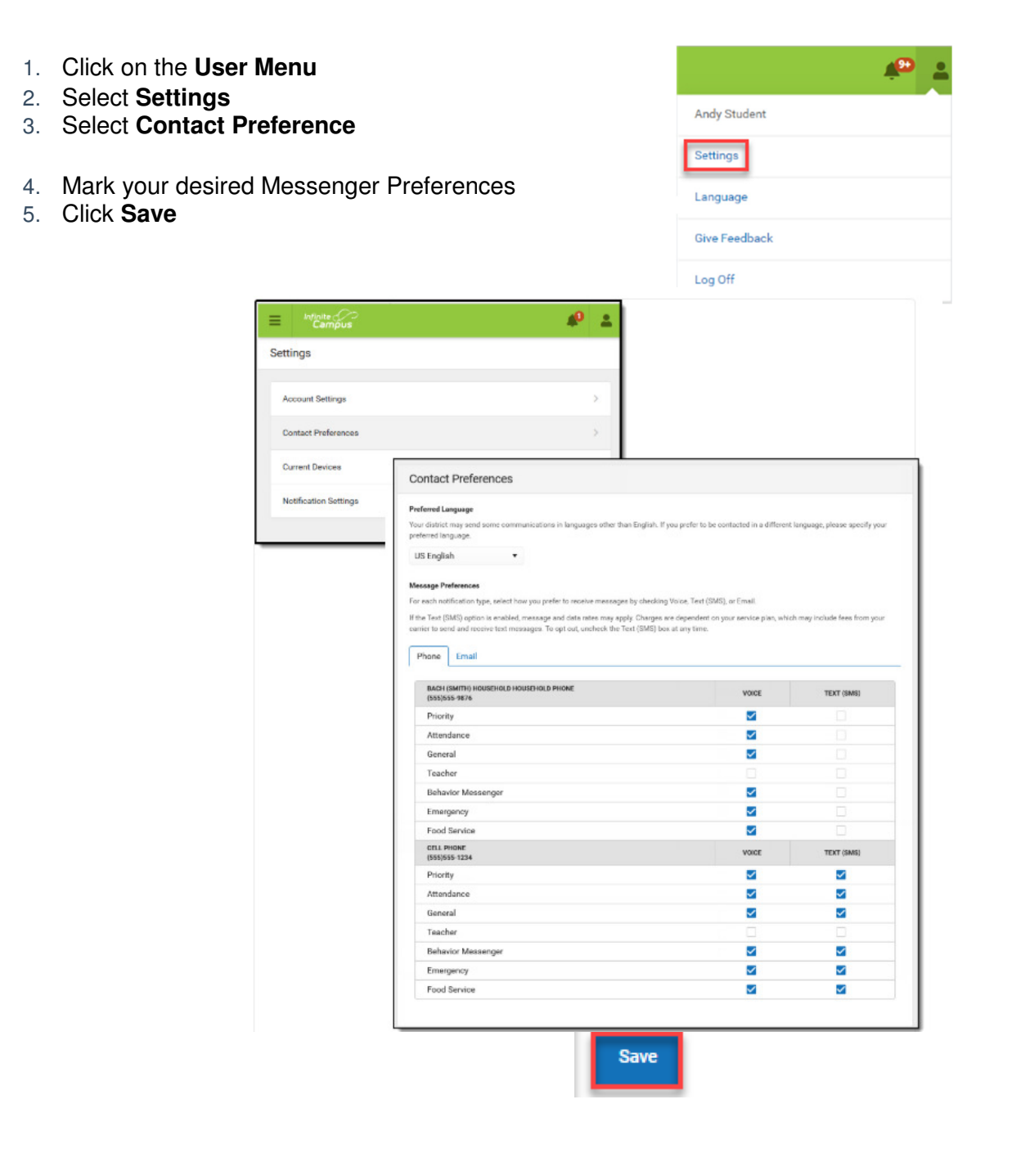